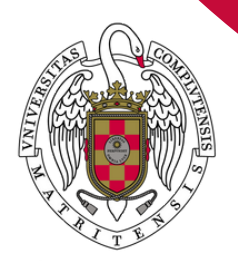

## GUÍA PARA OBTENER EL SEGUNDO FACTOR DE AUTENTICACIÓN (2FA)

UNIVERSIDAD PARA MAYORES UNIVERSIDAD COMPLUTENSE DE MADRID

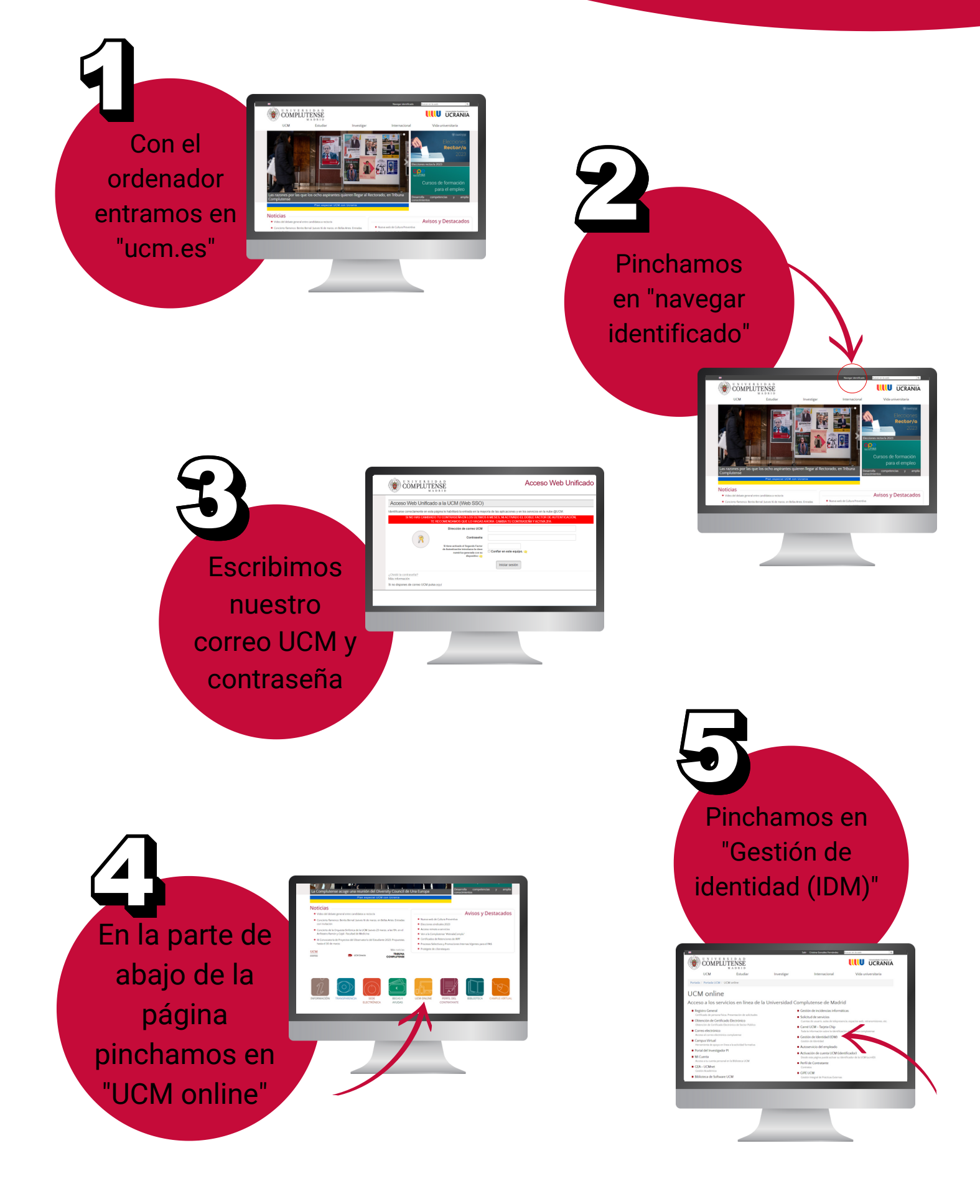

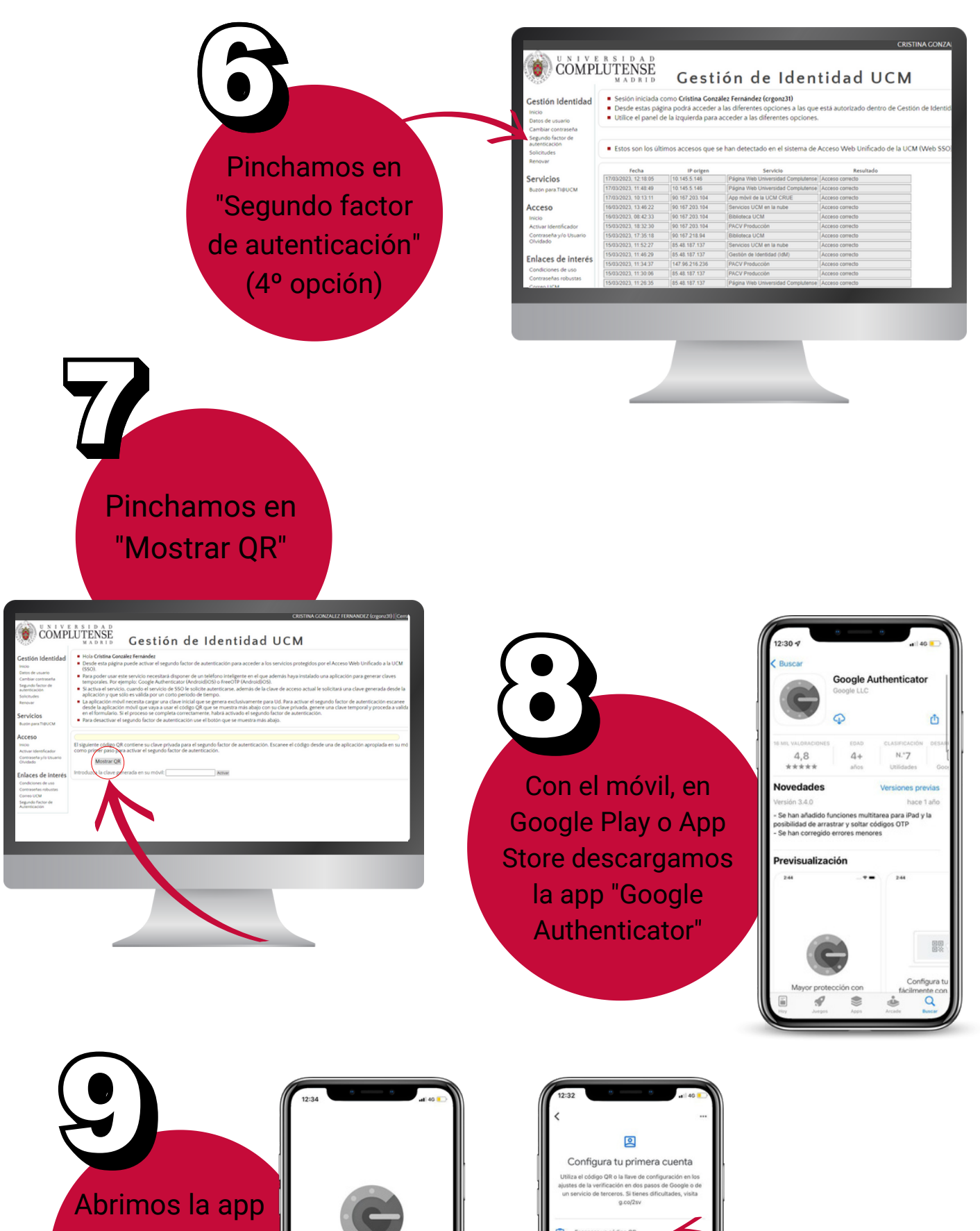

y pinchamos en "Escanear código QR"

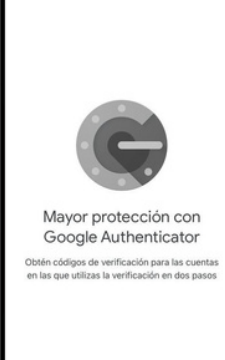

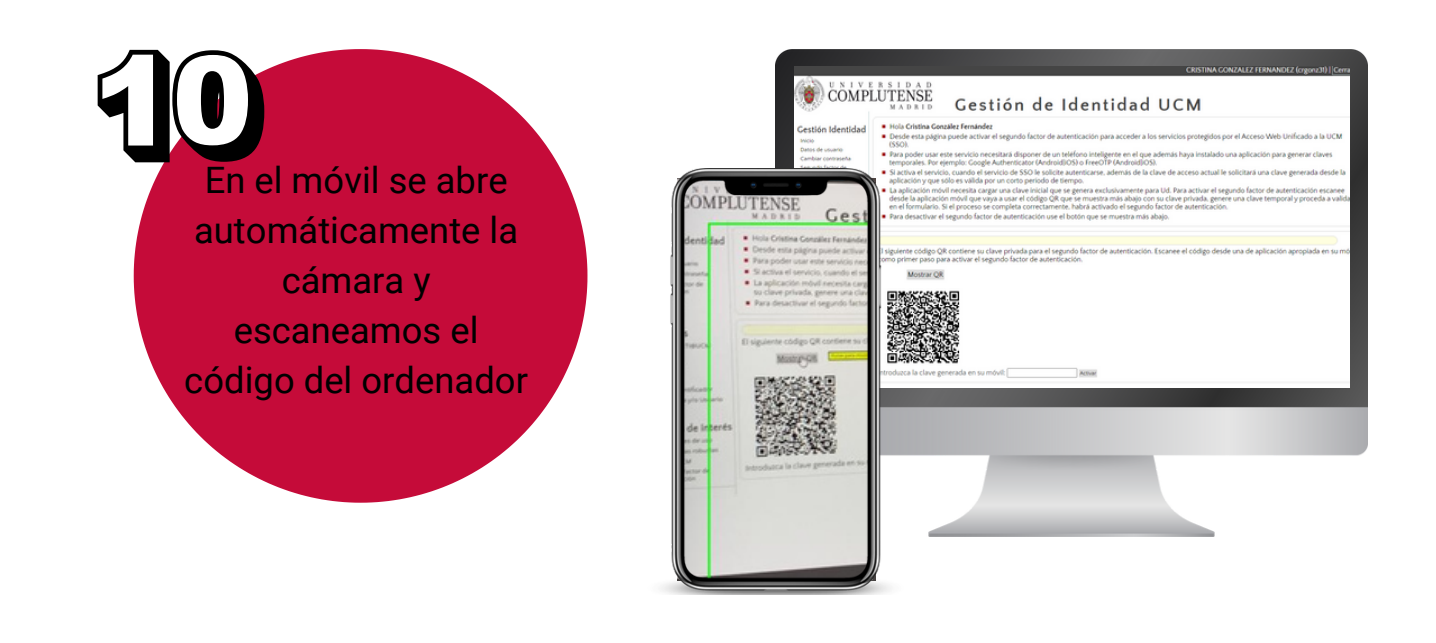

A partir de este momento, siempre que queramos acceder a nuestra cuenta, tenemos que abrir en el móvil la aplicación "Google Authenticator" y se genera un número que dura unos segundos.

Escribimos ese número en el cuadro de "Segundo factor de autenticación".

Si marcamos la casilla de "confiar en este equipo" no tenemos que escribir el Segundo factor de autenticación durante 14 días.

| 13:05                                | Inificado a la UCM (Web SSO)                                                                                                    |
|--------------------------------------|----------------------------------------------------------------------------------------------------|
| idm.ucm.es (UCM_SSO:cn)onz31@ucm.es) | TE en esta pagina le nabilitară la entrada en la mayoria de las aplicaciones y en los servicios en la nube @UCM. CAMBIADO TU CONTRASEÑA EN LOS ÚLTIMOS 6 MESES, NI ACTIVADO EL DOBLE FACTOR DE AUTENTICACIÓN, TE RECOMENDAMOS QUE LO HAGAS AHORA: CAMBIA TU CONTRASEÑA Y ACTIVA 2FA Dirección de correo UCM Contraseña |
|                                      | Si tiene setivado el Segundo Factor<br>de Auteu analistroduzca la clave<br>numera dispos                                                                                                    |
|                                      | UCM pulsa aquí                                                                                                    |
| +                                    |                                                                                                    |